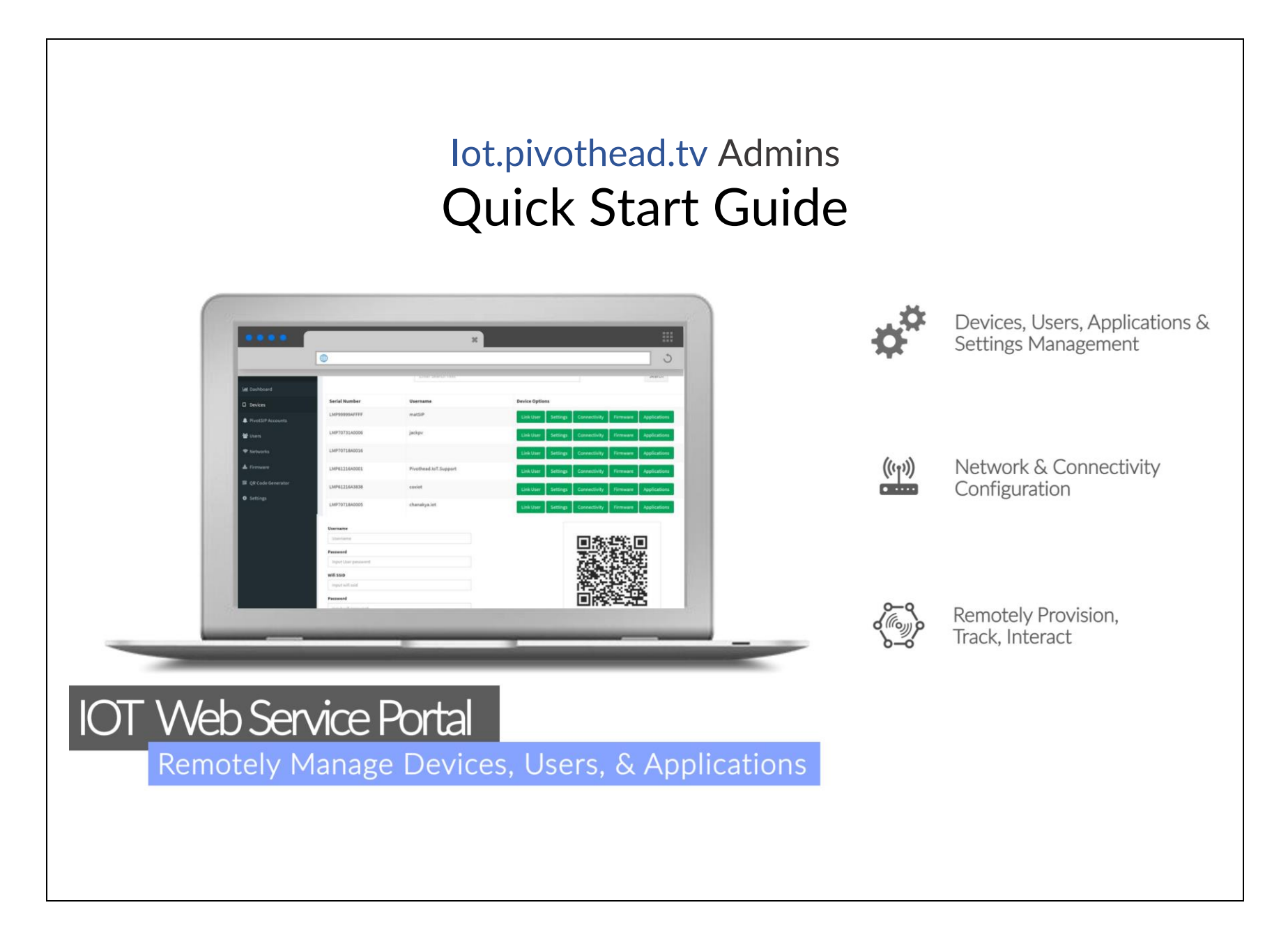

| <b>Get Started</b><br>Telepresence devices, users, and                                                                                                    | Invite Users & Create New<br>Accounts                                                                                                    | Or, create and allocate PivotSIP accounts at your behest:                     |
|----------------------------------------------------------------------------------------------------|----------------------------------------------------------------------------------------------------|-------------------------------------------------------------------------------|
| applications are managed from the<br>IOT web service portal.<br>Login to <u>https://iot.pivothead.tv</u> with<br>email address and password for your<br><i>Pivot</i> SIP <sup>™</sup> account. Then, enter the<br>Admin Portal. | Invite glasses users and remote<br>experts (app users) to register their<br>account within your private company<br>portal, Or, create new PivotSIP | 1. Go to <i>PivotSIP Accounts,</i> then press <i>'Create Account' button.</i> |
|                                                                                                    | accounts on your own.<br>Let's start with Invite Users:                                                                                            | Lul Dashboard                                                                 |
| pivothead                                                                                                    | 1. Go to <i>PivotSIP Accounts</i> , then <i>Invites</i> , and finally, <i>Invite</i> .                                                             | Devices 31                                                                    |
| Company Login                                                                                                    | PivotSIP Accounts <                                                                                                    | Setworks                                                                      |
| John.Doe@GenericCompany.com Remember me Forgot?                                                                                                    | Invites     ✓     Invite Status     Invite     Invite                                                                                              | Next Page.                                                                    |
|                                                                                                    | <ol> <li>Enter the user's full name, email address and role in the fields provided, then press the <i>Submit</i> button.</li> </ol>                |                                                                               |

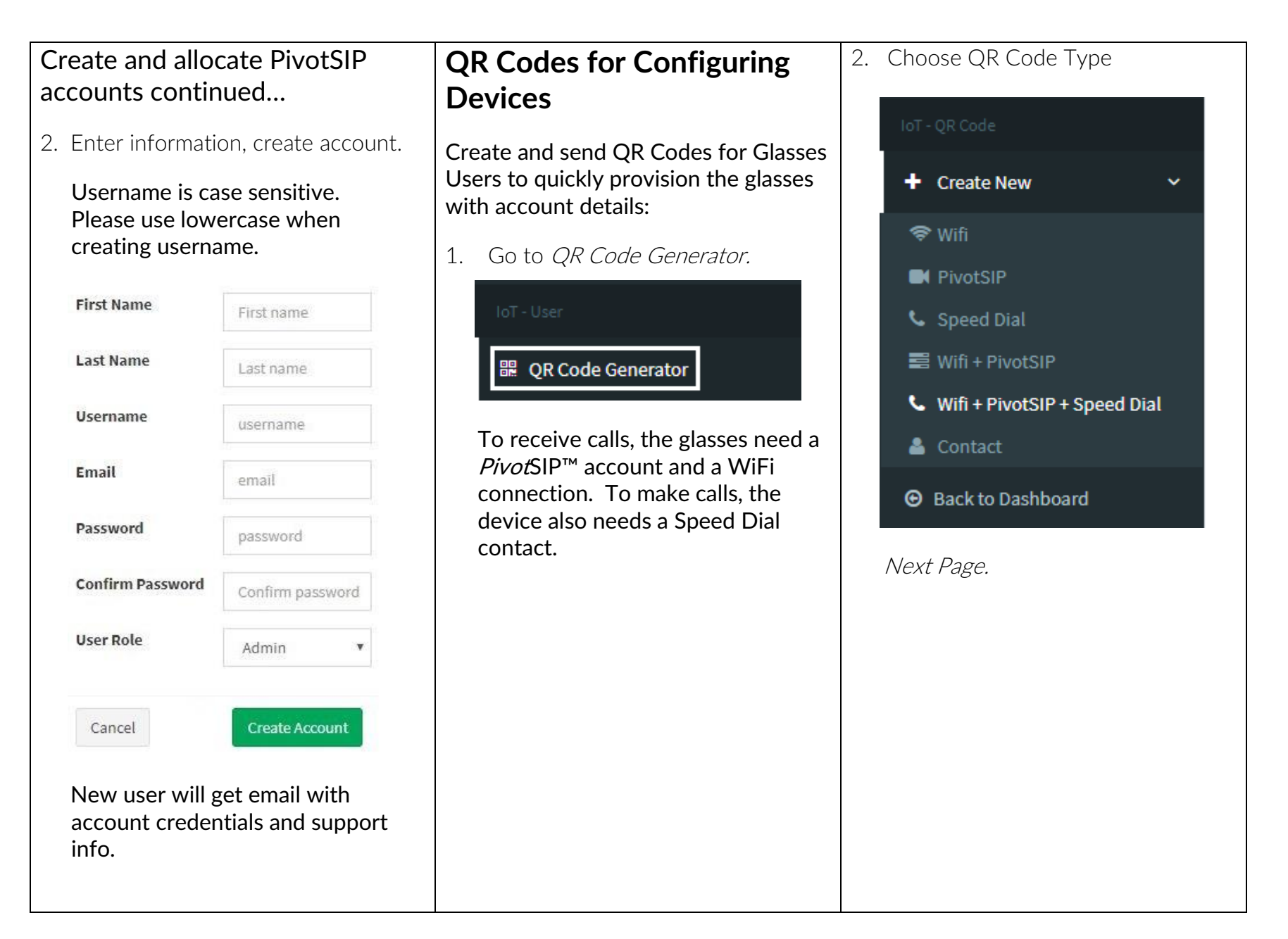

| QR Codes continued                                                                                                    | 4. Code can now be scanned from the screen, or sent directly to a glasses                                  | Monitor your devices                                                                                                    |
|----------------------------------------------------------------------------------------------------|----------------------------------------------------------------------------------------------------|----------------------------------------------------------------------------------------------------|
| <ol> <li>Enter fields for desired QR Code<br/>and <i>Submit</i>.</li> <li>Wifi+PivotSIP+Speed Pial - OP Code</li> </ol>                          | user. Once code is scanned, glasses<br>will automatically connect to the<br>internet and be ready for call | The device dashboard provides a total<br>inventory of your company devices,<br>and shows which user is associated to<br>each device.                                                                           |
| Wifi+PivotSIP+Speed Dial - QR Code Username john.doe Password server sip.pivothead.tv Wifi SSID Guest_WiFi Password Speed Dial Username jane.doe |                                                                                                    | <ul> <li>ach device.</li> <li>1. Go to <i>Devices</i>.</li> <li>IoT <ul> <li>IoT</li> <li>Dashboard</li> <li>Devices</li> <li>PivotSIP Accounts</li> <li>Wight Sires</li> <li>Marcel 13</li> </ul> </li> </ul> |
| Submit                                                                                                    |                                                                                                    | Next Page.                                                                                                    |

| For additional setup information and                                                                                        |                                                                                                    |
|----------------------------------------------------------------------------------------------------|----------------------------------------------------------------------------------------------------|
| Contact the Pivothead Enterprise<br>Support team at<br><u>enterprisesupport@pivothead.com</u> if<br>you have any questions. |                                                                                                    |
|                                                                                                    |                                                                                                    |
|                                                                                                    |                                                                                                    |
|                                                                                                    |                                                                                                    |
|                                                                                                    |                                                                                                    |
|                                                                                                    | For additional setup information and<br>how to videos <u>Pivotvision.com</u> .<br>Contact the Pivothead Enterprise<br>Support team at<br><u>enterprisesupport@pivothead.com</u> if<br>you have any questions. |